## SCHOOL WEB

# PROCESO PARA BAJAR RECIBO Y REALIZAR PAGOS EN LÍNEA

- 1. Entrar al Portal del colegio al link: colvirreysolis.edu.co
- 2. Buscar el vínculo RECIBOS DE PAGO SCHOOL WEB

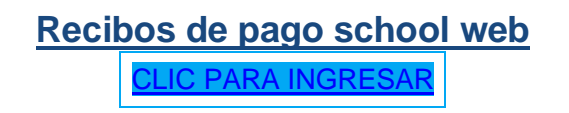

3. Ingrese por el ambiente de padre de familia SchoolWeb con su número de cédula, clave 1234, escribe los otros datos y clic en aceptar

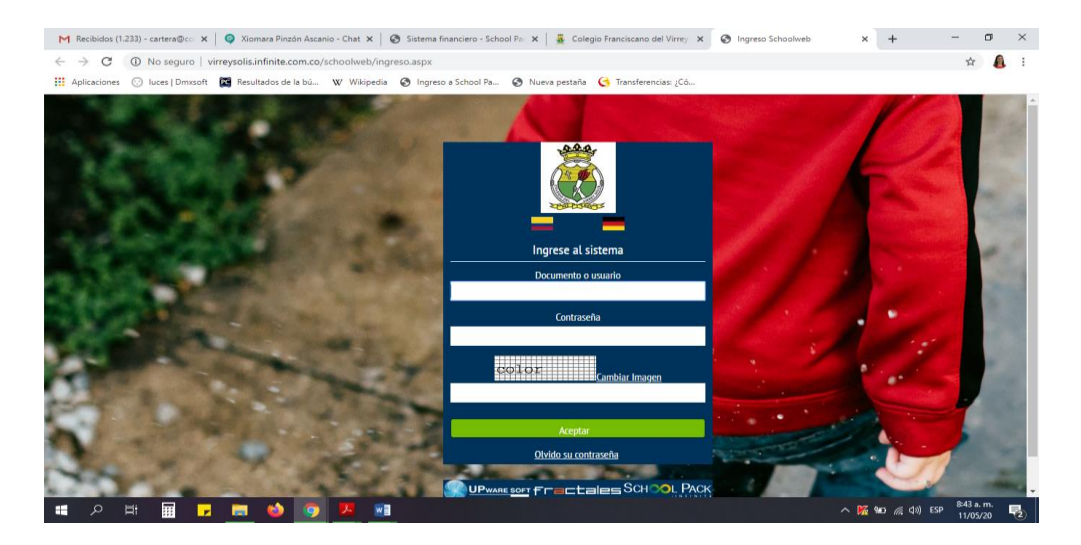

Cuando ya coloque la información solicitada, le aparece otra pantalla donde debe colocar la clave de 10 o 20 caracteres y le da clica a Aceptar.

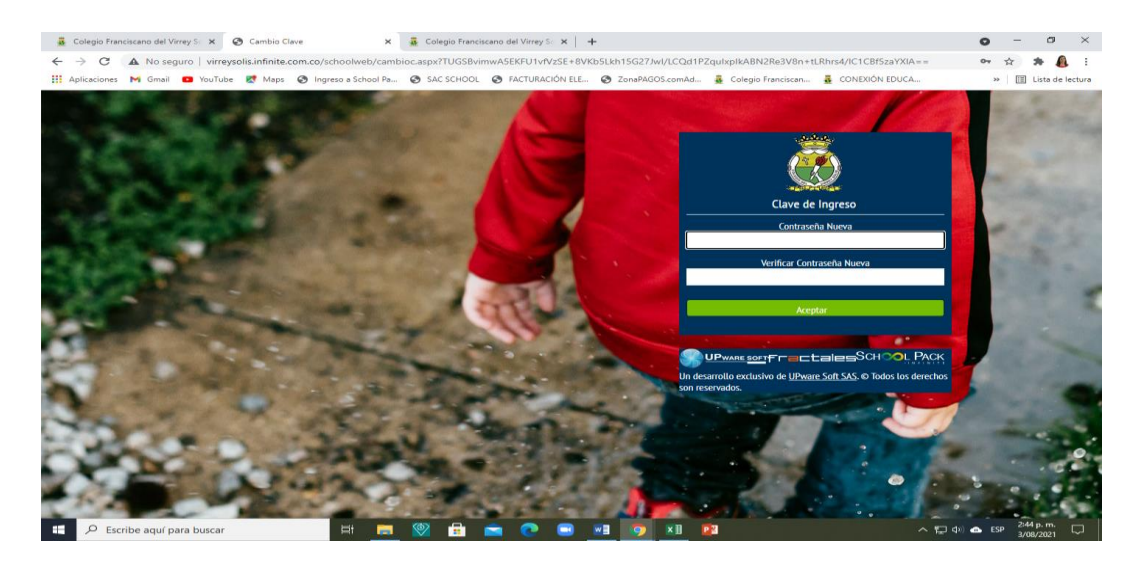

4. Haga clic en el botón financiero (Sirve para bajar los recibos o realizar pagos por PSE o TD o TC – Visa o Mastercard)

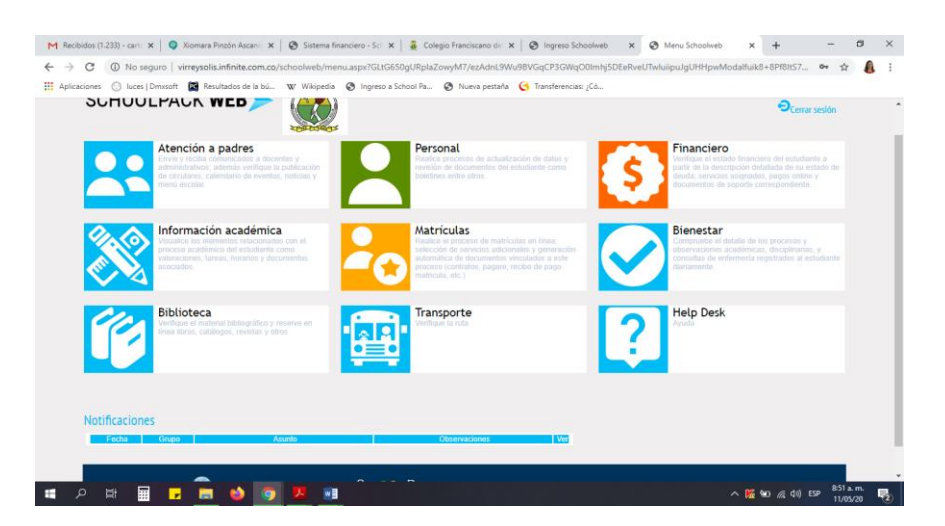

5. Seleccione el estudiante, podrá visualizar la deuda que tiene el estudiante.

Bajar un recibo de pago: Le da clic en **Documentos** y luego donde dice Documentos Financieros seleccionar el vínculo **Recibos** 

| 👼 Colegio Franciscano del Virrey                                                                               | So 🗙 🕥 Sistema Financiero                                               | × 👼 Colegio Franciscano del Virr                                            | ey So 🗙 🛛 🕂                    |                                       | • - • ×                   |
|----------------------------------------------------------------------------------------------------|-------------------------------------------------------------------------|-----------------------------------------------------------------------------|--------------------------------|---------------------------------------|---------------------------|
| $\leftarrow$ $\rightarrow$ C $\blacktriangle$ No segure                                                        | virreysolis.infinite.com.co/sch                                         | oolweb/hweb006.aspx?SwxPNVvDyCRtSef+                                        | 1WXjOE+8VKb5Lkh15G27Jwl/LCQd1P | ZqulxplkABN2Re3V8n+43+AQGgJlh/qSo     | ıkLfEz6w== 🖈 🏚 🗄          |
| 👯 Aplicaciones M Gmail 💶                                                                                       | ) YouTube 🐹 Maps 🕥 Ingres                                               | o a School Pa 🔇 SAC SCHOOL 🔇 FACTU                                          | RACIÓN ELE 🚷 ZonaPAGOS.comAd   | 👼 Colegio Franciscan 👼 CONEXIÓN EI    | )UCA » 🔠 Lista de lectura |
| :                                                                                                    | SCHOOLPACK I                                                            | NEB>                                                                        | В                              | ienvenido(a), ACEVEDO MANTILLA LUIS f |                           |
|                                                                                                    | Sistema Financiero                                                      |                                                                             |                                |                                       |                           |
| ī                                                                                                    | Estudiante:<br>Código:<br>Grupo:<br>Deuda                               | ACEVEDO PEREZ ISABELLA<br>20130120<br>7-02<br>Pagos en Línea Saldos a Favor | Documentos Servicios           | Resúmen Historial - Pagos             |                           |
| i                                                                                                    | Documentos Financieros Documentos Recibo Visualización Documentos       | s Paz y Salvo Estado de Cuer                                                | ta                             |                                       |                           |
|                                                                                                    | Seleccione el tipo de documento<br>Tipo: Recibos de Pago V<br>Documento | Periodo: 2021 V Buse                                                        | n Número Descar                | 90                                    |                           |
| به المعالم المعالم المعالم المعالم المعالم المعالم المعالم المعالم المعالم المعالم المعالم المعالم المعالم الم | buscar                                                                  | H <b>= 0 = .</b>                                                            | ) 💼 💀 🍞 XB 🛛                   | 3                                     | へ 聖 句) 🐟 ESP 2556.p.m. 🖵  |

6. Impresión del recibo (Debe tener en cuenta que a partir del mes de septiembre se cobra interés después del 10), selecciona la fecha y debe ser en una impresora laser.

| 🚊 Colegio Franciscano del Virrey 5: x 🤡 Sistema Financiero x 👼 Colegio Franciscano del Virrey 5: x +                                                                     | • - • ×              |
|----------------------------------------------------------------------------------------------------|----------------------|
| 🗧 🔶 🕐 🔺 🗛 No seguro   virreysolis.Infinite.com.co/schoolweb/hweb006.aspx?SwxPNVvDyCRtSef+1WXj0E+8VKb5Lkh15G27)w/JCQd1PZqulxplkA8N2Re3V8n+43+AQGgJlh/qSqkLEz6w==          | 🖈 🔅 E                |
| 🗮 Aplicaciones M Gimail 💶 YouTube 😻 Maps 🔕 Ingreso a School Pa 🚳 SAC SCHOOL 🚳 FACTURACIÓN ELE 🚳 ZonaPAGOS.com/Ad 👼 Colegio Franciscan 👼 CONDRIÓN EDUCA                   | » 🔠 Lista de lectura |
| Biervenido(s). ACEVEDO MANTILA LUS FERMIO<br>SCHOOLDPACK WEB<br>Conceración Rector<br>Fintormación del Alumo<br>Codigo: 2019102 Monter: ACEVEDO PEREZ ISABELLA<br>Feche: | ·                    |
| Documentos Financiaro<br>Persamentos<br>Visualización Documer<br>Seleccione el tipo de d<br>Tipo: [Financion de Pin                                                      |                      |
| ゴーク Escribe aquí para buscar 日日 間 🛞 🔒 🕋 🕐 🗟 🖬 🍞 X目 👔 へ 口 4                                                                                                    | ) ▲ ESP 300 p.m.     |

- 7. Para pagar con Tarjeta debe dar clic en Pago en Linea.
- 8. En la columna de la izquierda da clic en los servicios que va a cancelar.
- 9. Dar clic en Pagar

| -                                                                                                    | Código: 140092<br>Grupo: 09A                                                                                                    |                                              |                                                                                              |                                        |                                                    |  |
|----------------------------------------------------------------------------------------------------|----------------------------------------------------------------------------------------------------|----------------------------------------------|----------------------------------------------------------------------------------------------|----------------------------------------|----------------------------------------------------|--|
| - Jan                                                                                                    | Deuda Pagos en                                                                                                    | inea Saldos a                                | Favor Documentos                                                                             | Servicios                              | Resúmen                                            |  |
| dan                                                                                                    | 1                                                                                                    |                                              |                                                                                              |                                        |                                                    |  |
| Código                                                                                                    |                                                                                                    | Año                                          | Mes V. Cobrado                                                                               | V. Abonado                             | Interêses Ver                                      |  |
|                                                                                                    |                                                                                                    | Valor Total D                                | muda \$ 0,00                                                                                 |                                        |                                                    |  |
|                                                                                                    |                                                                                                    |                                              |                                                                                              |                                        |                                                    |  |
|                                                                                                    |                                                                                                    | CEC.                                         |                                                                                              |                                        |                                                    |  |
| istema                                                                                                    | Financiero                                                                                                    |                                              |                                                                                              |                                        |                                                    |  |
| nación del A                                                                                                    | Numno                                                                                                    |                                              |                                                                                              |                                        |                                                    |  |
| igo: 100005<br>storico- Pag                                                                                                    | 5 Nombre: AGERO AGERO MARIAN/<br>os Pasos x Aprobar                                                                                         | 6.5                                          |                                                                                              |                                        |                                                    |  |
|                                                                                                    | ios que desea pagar, de clic en cada uno y n                                                                                                | esione el botrio ACEPTA                      |                                                                                              |                                        |                                                    |  |
| cione los servic                                                                                                    |                                                                                                    | Año                                          | Mes Fch. Ven                                                                                 | c. Fch. Ult. Pago                      | Saldo Cobro<br>332.989.00                          |  |
| tione los servic                                                                                                    | go Nombre del Servicio<br>PENSION DE 7.4.11                                                                                                 | 2020                                         | Enero 01/01/2                                                                                |                                        |                                                    |  |
| cione los servic<br>gair Codi<br>06<br>06                                                                                                    | po Nombre del Servicio<br>PENSION DE 7 A 11<br>PENSION DE 7 A 11                                                                            | 2020                                         | Enero 01/01/2<br>Marzo 10/02/2                                                               | 20 //                                  | 332,989,00                                         |  |
| cione los servic<br>rgar Códi<br>06<br>06<br>06<br>06<br>098<br>06<br>06<br>06<br>06<br>06<br>06<br>06<br>06<br>06<br>06                                                                                                    | DO Nombre del Servicio<br>PENSION DE 7 A 11<br>PENSION DE 7 A 11<br>INTERESES                                                               | 2020<br>2020<br>2020                         | Enero 01/01/<br>Marzo 10/03/<br>Marzo 31/03/                                                 | 20 //<br>20 //                         | 332,989,00                                         |  |
| ione los servic<br>gar Códi<br>06<br>08<br>1 996<br>1 996<br>1 06<br>2 06<br>2 06<br>3 06<br>3 06 | go Nombre del Servicio<br>PENSION DE 7 A 11<br>PENSION DE 7 A 11<br>INTERESES<br>PENSION DE 7 A 11<br>INTERESES                             | 2020<br>2020<br>2020<br>2020<br>2020         | Enero 01017<br>Marzo 10032<br>Marzo 31/032<br>Abril 10042                                    | 20 //<br>20 //<br>20 //                | 332,989,00<br>10,000,00<br>332,989,00<br>29,967,00 |  |
| tone los servic<br>gar Códi<br>0 00<br>0 00<br>1 00<br>1 998<br>1 998<br>1 998                                                                                                    | On Nombre dell Servicio     PENSION DE 7.4.11     PENSION DE 7.4.11     PENSION DE 7.4.11     INTERESES     PENSION DE 7.4.11     INTERESES | 2020<br>2020<br>2020<br>2020<br>2020         | Enero 01017<br>Merzo 10032<br>Merzo 31/032<br>Abril 10/04/<br>Mayo 01/05/<br>Paton Rotros    | 20 //<br>20 //<br>20 //<br>20 //       | 332.989,00<br>10,000,00<br>332.989,00<br>29,967,00 |  |
| Cone         los         servic           03         06         0           1         06         0           1         08         0           1         08         0           1         08         0           1         08         0           1         08         0                                                                                                    | C Rombre del Servicio<br>PENSION DE 7 A 11<br>PENSION DE 7 A 11<br>INTERESES<br>PENSION DE 7 A 11<br>INTERESES                              | 2020<br>2020<br>2020<br>2020<br>2020<br>2020 | Enero 01/01/<br>Marzo 01/03/<br>Marzo 03/03/<br>Abril 10/04/<br>Mayo 01/05/<br>Pagar Regress | 20 //<br>20 //<br>20 //<br>20 //<br>11 | 332.989.00<br>10.000.00<br>332.989.00<br>29.967.00 |  |

### VER IMAGEN

Feta nantalla cuenta con los

Al hacer clic en el botón de pago en línea, el sistema le permitirá realizar los pagos, llevándolo a la pantalla de pagos de su entidad financiera. Allí solicitará datos personales para efectuar la operación.

- 10. Seleccione el tipo de persona (Natural Jurídica)
- 11. Seleccione el método de pago **Debito de Cuenta de ahorros** O con Tarjeta Crédito (Franquicia con MasterCard y Visa)
- 12. Seleccione la entidad Bancaria.
- 13. Haga clic en Pagar

#### VER IMAGEN (Tarjeta Débito)

| Sistema Financi                                                                                  | ero                                    | Ê        |
|--------------------------------------------------------------------------------------------------|----------------------------------------|----------|
|                                                                                                  | RESUMEN DE PAGO                        | Regresar |
| Concepto del Pago:                                                                               | PAGOS EDUCATIVOS                       |          |
| Nombre del Alumno:<br>Identificación del Usuario:<br>Nombre del Usuario:<br>Teléfono:<br>E-mail: |                                        |          |
| Valor a Pagar:<br>Tipo de Persona:                                                               | 332.899.00<br>Natural                  |          |
| pse                                                                                              | Débito Bancario PSE.                   |          |
|                                                                                                  |                                        |          |
| SUPware soft FT                                                                                  | ====================================== | vados.   |

### VER IMAGEN (Tarjeta Crédito)

|                                                                                                    | /pago.asp?estado_pago=continuar_pago_medio_pago                                                          | ☆              |
|----------------------------------------------------------------------------------------------------|----------------------------------------------------------------------------------------------------|----------------|
| icaciones 💮 luces   Dmxsoft 🚾 Resultados de la b                                                                        | bú 🖤 Wikipedia 🔇 Ingreso a School Pa 🔇 Nueva pestaña Ġ Transferencias: ¿Có 👩 Cursos gratuitos so 🧒 Aprer | ider Contabili |
|                                                                                                    |                                                                                                    |                |
| Tarleta                                                                                                    | Custos                                                                                                   |                |
| Master Card V                                                                                                    |                                                                                                    |                |
| Tarjeta No                                                                                                    | Fecha de Vencimiento                                                                                     |                |
|                                                                                                    | Mes 01 🗸 Año seleccione 🗸                                                                                |                |
| Nombre en la Tarjeta                                                                                                    | Código de Seguridad                                                                                      |                |
|                                                                                                    |                                                                                                    |                |
| Exacto como aparece en la tarjeta de crédi                                                                              | Úttimos 3 digitos en el reverso de la tarjeta                                                            |                |
| Información Adicional                                                                                                   |                                                                                                    |                |
| Banco Emisor Tarjeta                                                                                                    | ****SELECCIONE**** •                                                                                     |                |
| Banco Emisor Tarjeta                                                                                                    | •••••@                                                                                                   |                |
| Banco Emisor Tarjeta<br>Fecha expedición Cèdula                                                                         | <pre></pre>                                                                                              | 112            |
| Banco Emisor Tarjeta<br>Fecha expedición Cédula<br>Número Teléfono Móvil                                                | ****SELECCIONE****     *       ddfmm/laas     *                                                          |                |
| Banco Emisor Tarjeta<br>Fecha expedición Cédula<br>Número Teléfono Móvil<br>Teléfono Diurno                             | ····SELECCIONE····· · · · · · · · · · · · · · · · ·                                                      | -<br>-         |
| Banco Emisor Tarjeta<br>Fecha expedición Cédula<br>Número Teléfono Móvil<br>Teléfono Diumo<br>Dirección Correspondencia | <pre></pre>                                                                                              | •<br>•<br>•    |

La página redireccionará el pago a su entidad financiera que solicitará los datos de su cuenta bancaria o los de su tarjeta crédito, digite la información que le solicita el formulario para culminar el pago. Con el soporte que le deja el banco de transacción exitosa o aprobada el proceso estará terminado.

Para realizar el proceso satisfactoriamente es necesario que se comunique con el área de cartera para que actualice sus datos: Correo electrónico, celular del responsable de pago.

Estamos atentos para servirle, celular:3176607200.

Correo: cartera@colvirreysolis.edu.co